# FORMAÇÃO AFECC PARTICIPAÇÃO NA SESSÃO DE FORMAÇÃO

AFECC

**Bem-vindos** 

à Academia de Formação Executiva

dos Contabilistas Certificados

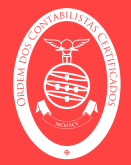

AFECC

## PASSOS A SEGUIR

1. Aceder à plataforma. https://afecc.occ.pt

2. No canto superior direito, clicar em

**ENTRAR NO PORTAL** 

**[**]

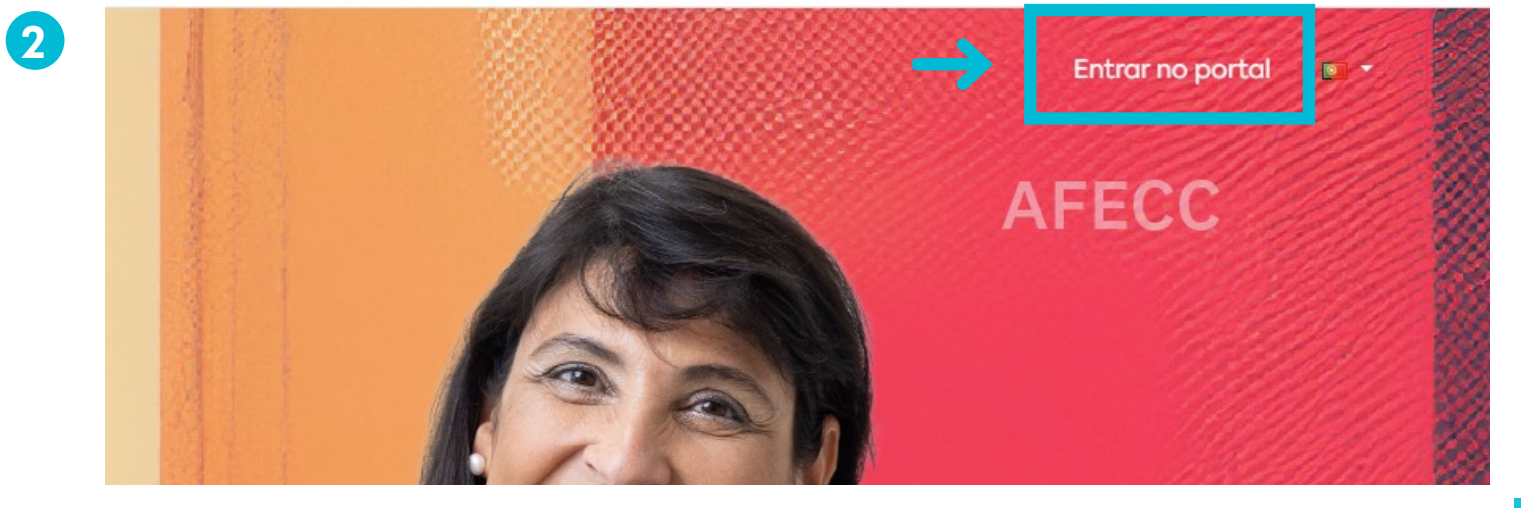

#### PASSOS A SEGUIR

3

### FORMAÇÃO PARTICIPAÇÃO NA SESSÃO DE FORMAÇÃO

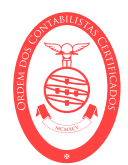

3. No login, deve ser selecionar a opção "Iniciar sessão como membro ou estagiário" e na opção seguinte devem ser colocadas as credenciais utilizadas no site OCC.PT.

4. No portal individual, selecionar a opção Área de formação / As minhas formações e selecionar o símbolo azul para entrar na sessão ZOOM.

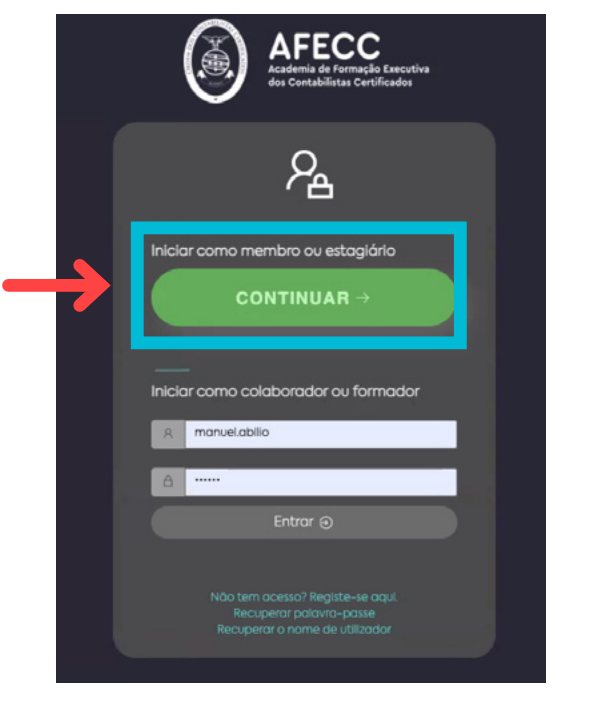

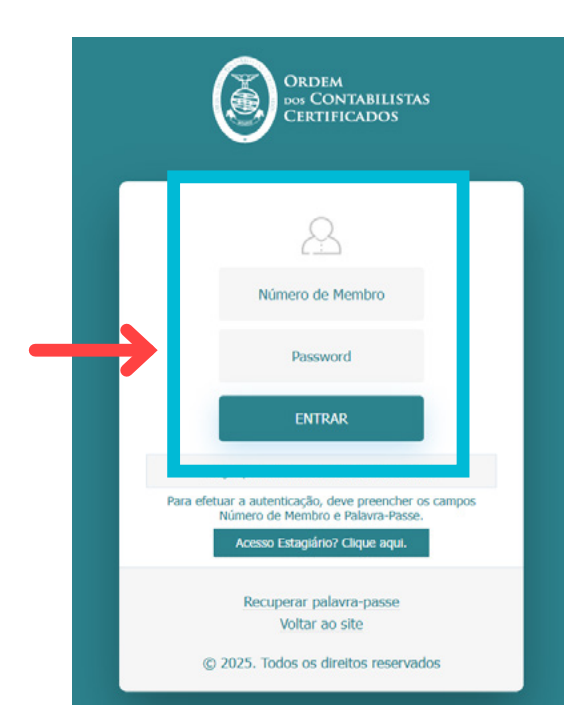

| AFECC<br>Andread the formation of the formation of the forma |              |        | 8 1         | 223510548 | e c    | 🖯 Terminar se | essão 📭 🛈                      |
|----------------------------------------------------------------------------------------------------|--------------|--------|-------------|-----------|--------|---------------|--------------------------------|
| 合 Início                                                                                                    | 🔶 Boa tarde, |        |             |           |        |               | 😂 Configurar                   |
| ጸ Área do utilizador 🏾 🔸                                                                                                    | Cronograma   |        |             |           |        |               | $\rightarrow$ : $\epsilon^{s}$ |
| <u> 🕅 Área de formação</u> 🗠 🗠                                                                                                    | Hoje < >     |        | maio 19 – 2 | 5         |        | Mês Semana    | Dia Agenda                     |
| 윪 Área de colaboradores                                                                                                    | 19 Seg       | 20 Ter | 21 Qua      | 22 Qui    | 23 Sex | 24 Sáb        | 25 Dom                         |
| As minhas formações                                                                                                    | 07:00        |        |             |           |        |               |                                |
| R <sub>X</sub> Questionários                                                                                                    | 08:00        |        |             |           |        |               |                                |
|                                                                                                    | 09:00        |        |             |           |        |               |                                |
|                                                                                                    | 10:00        |        |             |           |        |               |                                |
|                                                                                                    | 11:00        |        |             |           |        |               |                                |

#### PASSOS A SEGUIR

5. No catálogo de formação, selecionar a formação para efetuar o acesso.

6. Clicar para entrar no ZOOM.

Permitir as definições do ZOOM e entrar na sessão. - INÍCIO da sessão.

5

6

.

### FORMAÇÃO PARTICIPAÇÃO NA SESSÃO DE FORMAÇÃO

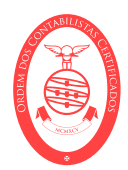

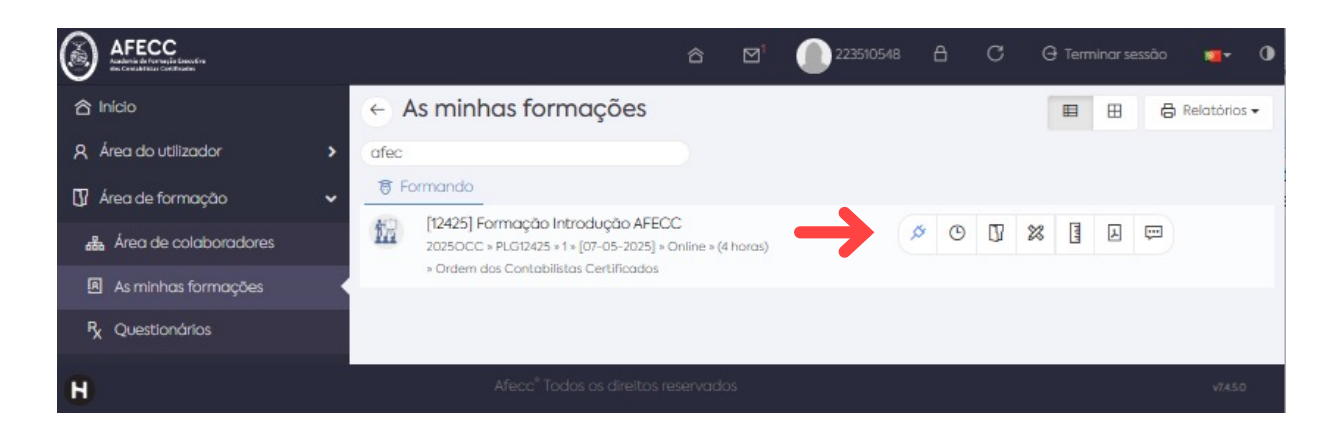

| As | essão Operações Internas (2025-05-06 09:00-12:00) está |  |
|----|--------------------------------------------------------|--|
| ab | erta. Clique aqui para entrar (zoom)                   |  |
|    |                                                        |  |

Questões adicionais contacte 217 999 734 ou formacao@occ.pt